學甲爐碴清理現況現場直播系統使用教學:

一、 手機版

- (一)先下載 APP 軟體 AVTECH DVR
- (二)按左下角新增,再按一次手動
- (三)然後出現:
  - 1、名稱(自由輸入)
  - 2、IP 位址: 111.70.29.187
  - 3、埠號:8000
  - 4、 帳號: admin
  - 5、密碼:k1111111
- (四)再按右上角套用

(五)設定完成,即可連線

## 二、 電腦版

- (一) 先行在網址列輸入 IP 位址: 111.70.29.187:8000
- (二)然後會出現輸入:
  - 1、 帳號: admin
  - 2、密碼:k1111111
- (三)選擇軟體模式 Browser
- (四)選擇左上角選擇攝影機,可勾選全部,這樣即可